## 電子メール転送の設定方法

大学から学生に付与されるメールアドレスは、「学籍番号@cis.fukuoka-u.ac.jp」で、大学からの 連絡事項はこのメールアドレスに送信されることが多いので、各自のスマートフォンや携帯電話に 転送設定しておくことを推奨する。

(1)電子メールシステムの起動

情報基盤センターのホームページ https://www.ipc.fukuoka-u.ac.jp/ にアクセスし、右側の[メ ール]をクリックする。

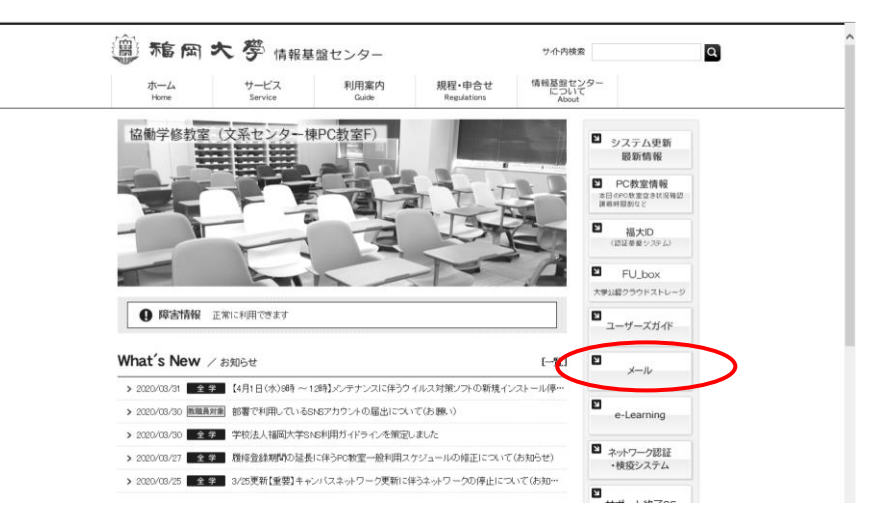

次の画面が表示されるので、<u>https://outlook.com/cis.fukuoka-u.ac.jp</u> をクリックする。

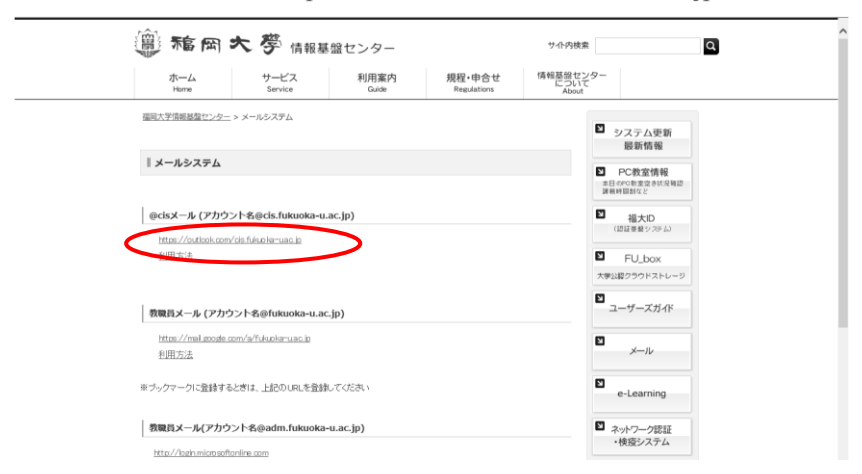

福岡大学認証基盤システムの画面で、アカウント名とパスワードを入力して、[ログイン]クリッ クする。

福岡大学における電子メールは、Office 365 の Outlook のメール機能を用いる。各自のメー ルアドレスは、「学籍番号@cis.fukuoka-u.ac.jp」となる。たとえば、学籍番号が spxx02xx の人の 場合、メールアドレスは、spxx02xx@cis.fukuoka-u.ac.jp となる。パスワードは、福大 ID のパス ワードである。 Outlook では、一般に、以下のような [受信トレイ] の画面がデフォルト画面として表示される 場合が多い。

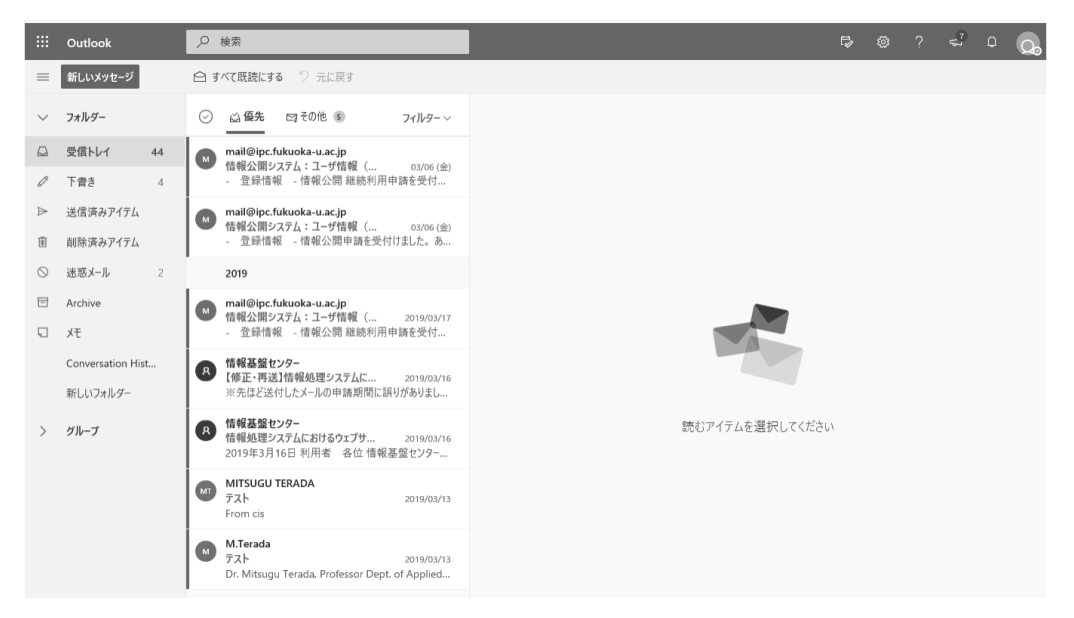

以下に、オプションの設定により、受信メールの自動転送や署名の設定などを行う方法を示 す。自動転送設定については、受信したメールを転送するように設定しておくと、大学からの連 絡などが各自のスマートフォンや携帯電話などのメールアドレスに転送されるので便利である。

(2)受信メールの自動転送設定手順

1)画面右上の 🔍 🤍 ? 🗳 o 😡 の中の歯車のアイコンの[設定]ボタンをクリックする。右側 も表示されたリストの下側にある [Outlook のすべての設定を表示] をクリックする。

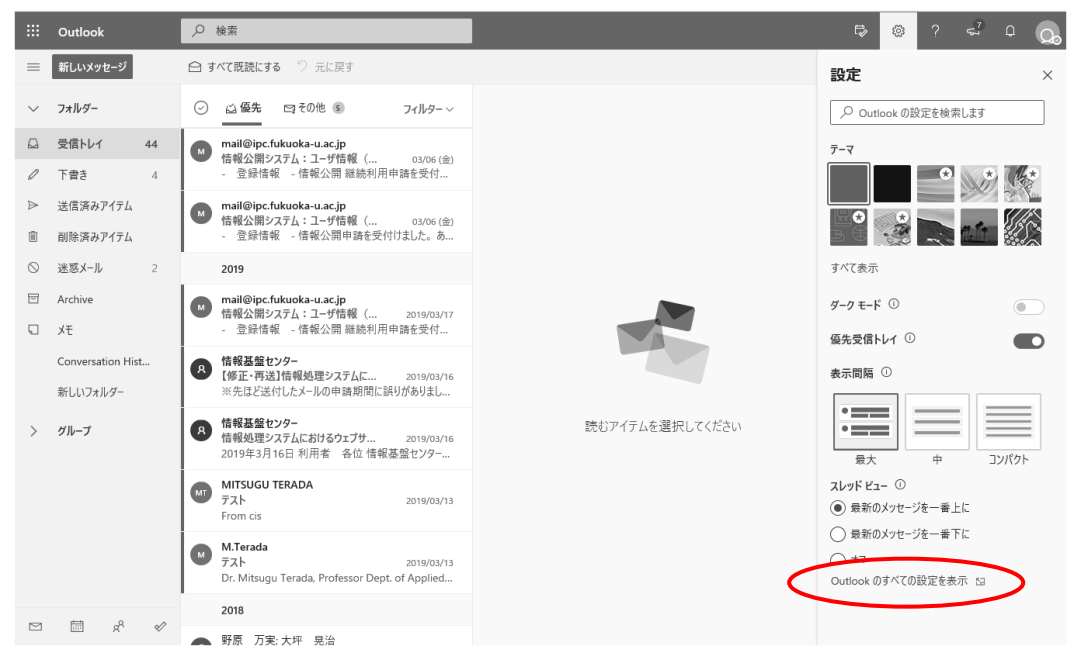

2) 表示された画面で [転送] をクリックする。

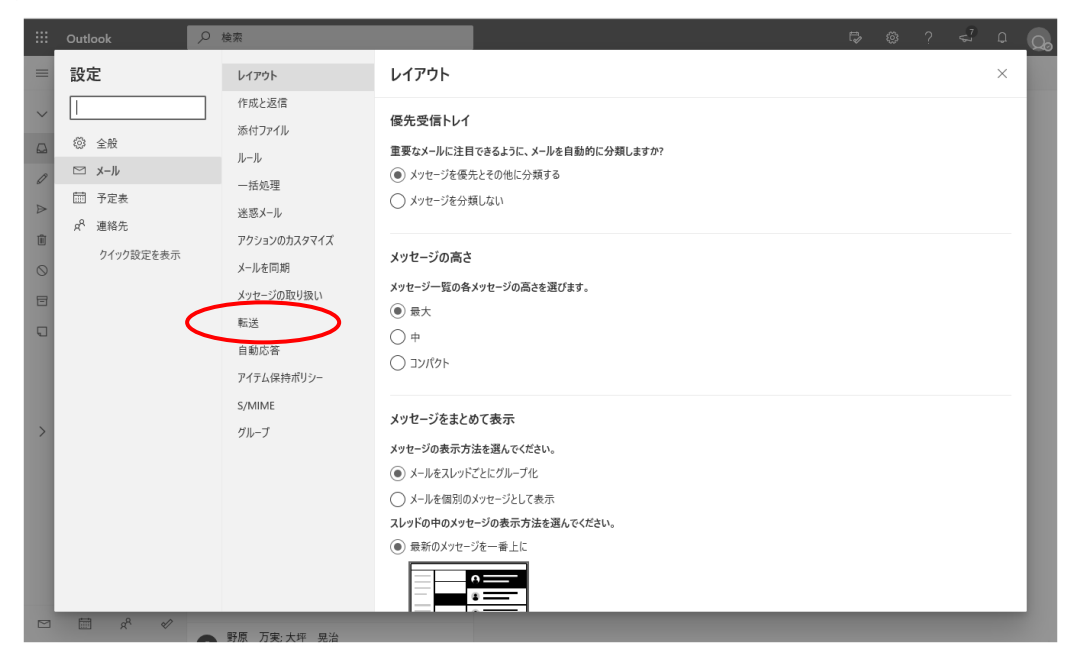

3) 表示された画面の [メールの転送先] に各自のスマートフォンや携帯電話などのメールアド レスを入力し、右上の[×]をクリックする。右下に [保存] ボタンが表示されている場合には、そ れをクリックする。

このとき、[転送を有効にする] と [転送されたメッセージのコピーを保存する] にチェックが 入っていることを確認する。転送を停止する場合には、[転送を有効にする] のチェックを外す。 設定が終了したら、

|   | Outlook                                                                                                    | Q 検索                                                                                           |                                                                                                    |   | Ð  | ŝ              | ?  | 57<br>57                   | Д. | Q        |
|---|----------------------------------------------------------------------------------------------------|------------------------------------------------------------------------------------------------|----------------------------------------------------------------------------------------------------|---|----|----------------|----|----------------------------|----|----------|
| = | 設定                                                                                                    | レイアウト                                                                                          | 転送                                                                                                    |   |    |                |    | $\boldsymbol{\mathcal{C}}$ | ×  | )        |
|   | <ul> <li>○ 設定を検索</li> <li>② 全般</li> <li>○ メール</li> <li>団 予定表</li> <li>x<sup>A</sup> 連絡先<br/>クイック設定を表示</li> </ul> | レイアンド<br>作成と返信<br>添付ファイル<br>ルール<br>ー括処理<br>迷惑メール<br>アクションのカスタマイズ<br>メールを同期<br>メッセージの取り扱い<br>転送 | <ul> <li>● 分へのメールを別のアカウントに転送できます。</li> <li>● 転送を有効にする</li> <li>メールのFごまた</li> <li>● おおやす、キャドレコを3.カレアとだろい</li> <li>● 転送されたメッセージのコピーを保持する</li> </ul> | > |    |                |    |                            |    | <i>,</i> |
| > |                                                                                                    | 自動応答<br>アイテム保持ポリシー<br>S/MIME<br>グループ                                                           |                                                                                                    |   | 保有 | 1 <del>7</del> | 破到 | 747                        |    |          |
|   |                                                                                                    |                                                                                                |                                                                                                    |   |    |                |    |                            |    |          |

注:スマートフォンや携帯電話で、迷惑メール対策のために PC からのメール受信を拒否する設定 にしている場合は、解除しておく必要がある。